## **MT4 Supreme Edition Tetap Terhubung**

Panduan ini memuat instruksi penginstalan dan penggunaan MT4 Supreme Edition. Proses penginstalan dan penggunaan sama dengan **MT5 Supreme Edition baru**. Cukup ikuti instruksi di MetaTrader 5 Supreme Edition.

## **1.Mengatur Admiral Connect**

<u>Unduh MT4 Supreme Edition</u> dan pastikan MetaTrader 4 tidak dibuka pada saat proses penginstalan.

Setelah selesai mengunduh, buka file *.zip* dan *klik ganda* pada file *Admiral-MT4-Apps.exe* di dalam arsip *.zip* untuk mengeksekusi. Ini akan memulai proses penginstalan.

| P Admiral update                                                                                                    | ×      |  |  |  |  |  |  |
|----------------------------------------------------------------------------------------------------|--------|--|--|--|--|--|--|
| Admiral update                                                                                                    |        |  |  |  |  |  |  |
| Please choose where to install the software. You can use the "Find MetaTrader" button to<br>select any copies of MetaTrader not already listed. Installation may fail if you are updating<br>files which are currently in use by active copies of MetaTrader. |        |  |  |  |  |  |  |
| Choose copies of MetaTrader Find MetaTrader                                                                                                    |        |  |  |  |  |  |  |
| C:\Program Files (x86)\MetaTrader 4 Admiral Markets                                                                                                    |        |  |  |  |  |  |  |
|                                                                                                    |        |  |  |  |  |  |  |
|                                                                                                    |        |  |  |  |  |  |  |
|                                                                                                    |        |  |  |  |  |  |  |
|                                                                                                    |        |  |  |  |  |  |  |
|                                                                                                    |        |  |  |  |  |  |  |
| Install Select all                                                                                                    | Invert |  |  |  |  |  |  |
|                                                                                                    |        |  |  |  |  |  |  |

Jika Anda memiliki banyak software di sistem Anda, gunakan tombol *Find MetaTrader* untuk menemukan versi yang benar.

Klik tombol *Install* dan ikuti langkah-langkah di layar hingga penginstalan berhasil diselesaikan.

Harap diperhatikan bahwa ekstensi Admiral Connect saat ini hanya dapat digunakan di Windows.

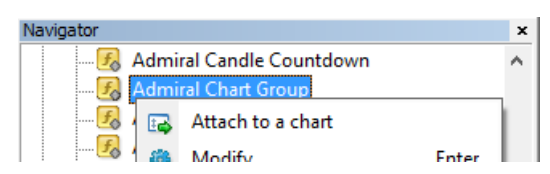

Setelah menginstal, Anda dapat melihat expert advisor di jendela navigator antarmuka software MT4 Anda. Untuk menempatkannya di grafik:

- 1. klik kanan pada indikator yang sesuai kemudian
- 2. pilih Attach to a chart atau
- 3. geser dan letakkan indikator langsung ke jendela grafik.

## 2.Feed berita real-time via Admiral Connect

Admiral Connect dapat menampilkan feed berita Anda secara real time. Anda dapat mengatur feed yang ingin Anda ikuti, termasuk sejumlah pilihan multi-bahasa.

#### 2.1.Tambahkan feed berita

Anda bisa menambahkan feed begitu Admiral Connect aktif di grafik Anda.

Untuk menambahkannya:

1. klik tombol *Add a feed* di bagian atas antarmuka Admiral Connect Anda dan jendela baru dengan feed yang tersedia akan terbuka

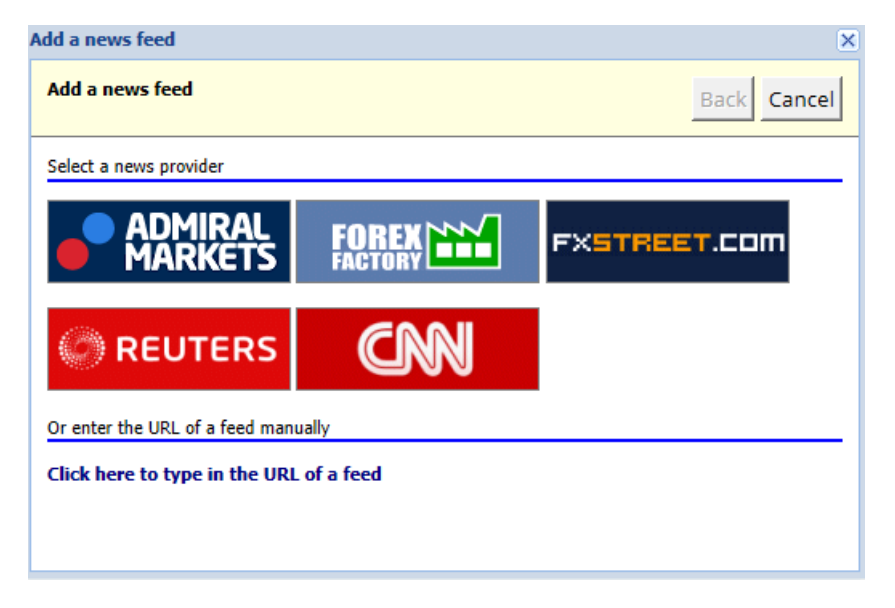

2. pilih penyedia dan salah satu feed yang ditawarkan

| Add a news feed X                   |             |  |  |  |  |  |
|-------------------------------------|-------------|--|--|--|--|--|
| Add a news feed                     | Back Cancel |  |  |  |  |  |
| Choose a feed from Admiral Markets: |             |  |  |  |  |  |
| Fundamental Analysis                |             |  |  |  |  |  |
| Technical Analysis                  |             |  |  |  |  |  |
| Wave Analysis                       |             |  |  |  |  |  |
| Company News                        |             |  |  |  |  |  |
|                                     |             |  |  |  |  |  |
|                                     |             |  |  |  |  |  |
|                                     |             |  |  |  |  |  |
|                                     |             |  |  |  |  |  |
|                                     |             |  |  |  |  |  |
|                                     |             |  |  |  |  |  |
|                                     |             |  |  |  |  |  |

3. konfirmasikan pilihan Anda dengan mengeklik tombol *Add a feed* di antarmuka berikutnya.

| Add a news feed                                                                            |                                      | ×           |  |  |  |  |  |  |  |
|--------------------------------------------------------------------------------------------|--------------------------------------|-------------|--|--|--|--|--|--|--|
| Add a news feed                                                                            |                                      | Back Cancel |  |  |  |  |  |  |  |
| You can change the feed's title, and request alerts whenever new items appear in the feed. |                                      |             |  |  |  |  |  |  |  |
| Feed caption:                                                                              | Admiral Markets - Technical Analysis |             |  |  |  |  |  |  |  |
| Alerts:                                                                                    | Display new-item alerts              |             |  |  |  |  |  |  |  |
| Add feed                                                                                   |                                      |             |  |  |  |  |  |  |  |

Untuk melihat feed dalam bahasa yang berbeda:

- 1. atur MT4 Anda ke bahasa yang sesuai, kemudian
- 2. pilih feed yang sesuai dari pilihan yang ditawarkan.

Contohnya, Jandaya adalah nama feed Jerman.

#### 2.2.Filter

Anda juga dapat menyaring feed berita. Contohnya, Anda dapat meminta Admiral Connect hanya menampilkan berita yang menyertakan kata kunci tertentu.

Caranya, klik tombol *Add filter* di bagian atas antarmuka. Jika Anda ingin menggunakan lebih dari satu kata/frase kunci, Anda bisa memisahkan dengan koma.

Contohnya, frase kunci *EUR/USD, GBP/USD* akan mencari berita yang memuat EUR/USD atau GBP/USD.

Anda juga bisa mengatur alarm suara untuk berita yang menyertakan frase kunci Anda.

#### 2.3. Menghapus feed berita

Jika Anda ingin menghapus feed berita tertentu, pilih feed dari menu drop-down di sudut kiri atas antarmuka Anda. Klik opsi *Edit* feed kemudian pilih *Remove* feed untuk menghapusnya.

#### 2.4.Melepas jendela

Anda dapat melepas jendela Admiral Connect dari MetaTrader Anda. Ini akan menampilkan Admiral Connect di jendela terpisah yang dapat digeser ke monitor lain jika Anda menggunakan lebih dari satu monitor.

Caranya, klik tombol *Undock window* di bagian atas antarmuka. Untuk membatalkan perubahan, pilih tombol *Re-dock window* yang menggantikan tombol Undock di jendela yang telah dilepaskan.

### 3.Deposit/penarikan

Tombol *Deposit/Withdraw* di bagian atas antarmuka Admiral Connect mengarahkan Anda ke Dashboard di browser Anda. Dashboard dapat Anda gunakan untuk membuat deposit dan menarik dana dengan mudah.

## 4.Analisis Trade

Admiral Connect dapat Anda gunakan untuk menganalisis trade dan menyempurnakan strategi trading Anda berdasarkan hasil yang didapat. Ini menampilkan area kekuatan dan kelemahan Anda dan menyajikan wawasan unik untuk membantu Anda mengambil keputusan trading.

#### 4.1.Ikhtisar

Menu *Overview* atau Ikhtisar menampilkan informasi mengenai akun trading Anda secara keseluruhan. Sejumlah diagram dan grafik yang memperkaya data juga tersedia di sini.

Anda dapat melihat informasi langsung mengenai saldo akun, ekuitas, posisi terbuka, profit/rugi, dan sebagainya.

| Overview   | Analysis | Orders |            |   |                           |  |
|------------|----------|--------|------------|---|---------------------------|--|
| 🎸 Filter   |          |        |            |   |                           |  |
| Account:   | 21138447 | 7      |            |   | Cumulative profit         |  |
| Balance:   |          |        | 5,985.98   | ø | 20 000 Cumulative profit  |  |
| Equity:    |          |        | 3,970.34   | ø | 20,000                    |  |
| Floating P | 7L:      |        | -2,015.64  | ø | 0                         |  |
| Closed pr  | ofit:    |        | -43,450.02 | ø |                           |  |
| Free marg  | gin:     |        | 3,719.77   |   | -20,0                     |  |
| Margin in  | use:     |        | 250.57     |   |                           |  |
| Margin le  | vel:     |        | 1,584.50   |   | -40,0                     |  |
| Currency:  |          |        | EUR        |   |                           |  |
| Account t  | ype:     |        | Demo       |   | -60,0                     |  |
| Stats      |          |        |            |   | Symbol - Number of trades |  |
| Total retu | rn:      |        | -99.3%     | 2 | Symbol - Number of trades |  |
| Monthly r  | eturn:   |        | -57.9%     | ø |                           |  |
| Weekly re  | turn:    |        | -18.6%     | ø |                           |  |
| Peak drav  | vdown:   |        | -186.9%    | × |                           |  |
| Trade win  | 96:      |        | 43.3%      | ø | 44.8%                     |  |

#### 4.2.Analisis

Menu *Analysis* dapat Anda gunakan untuk menganalisis setiap simbol dan pasar yang diperdagangkan secara tersendiri. Admiral Connect menyajikan rangkuman apik mengenai trade Anda dan menampilkan informasi ringkas, seperti:

- 1. jumlah order setiap simbol
- 2. profit dan rugi kotor
- 3. posisi untung/rugi
- 4. trade terbaik Anda.

Ada bilah gulir di bagian kanan jendela yang dapat Anda gunakan untuk menampilkan lebih banyak informasi dengan menggulirkannya.

#### 4.3.Order

Menu *Orders* menampilkan riwayat terperinci order Anda yang telah selesai. Ini termasuk semua order yang pernah Anda buat di akun trading Anda.

Anda juga bisa menggunakan fungsi filter komprehensif untuk mencari satu atau beberapa trade tertentu. Anda bisa mengatur ketentuan dan kriteria Anda sendiri, seperti kerangka waktu spesifik atau volume minimum.

Perhatikan bahwa beberapa halaman order akan ditampilkan, jika sesuai. Gunakan tanda panah di bagian bawah jendela Admiral Connect Anda untuk mengakses halaman lainnya.

## 5.Heat map

Heat map menampilkan sejumlah penggerak terbesar pada suatu hari dan dapat digunakan untuk membandingkannya. Contohnya, Anda bisa membandingkan penggerak terbesar hari ini dengan penggerak terbesar kemarin.

Anda juga bisa melihat statistik menarik seperti:

- 1. ikhtisar instrumen dan pergerakannya
- 2. titik puncak dan terendah, dan

3. berbagai fitur bermanfaat lainnya.

### 6.Tanya Jawab Umum

- 1. **Apakah ekstensi mendukung bahasa lainnya?** Semua plugin Admiral Supreme dapat ditampilkan dalam sejumlah bahasa. Jika Anda mengatur MetaTrader dalam bahasa lain namun EA masih dalam bahasa Inggris, pilih opsi *View* atau sejenisnya dalam bahasa Anda kemudian:
  - pilih Languages dan atur MetaTrader menjadi bahasa Inggris
  - mulai ulang software dan atur kembali ke bahasa yang Anda inginkan, dan
  - mulai ulang kembali.
  - Ini seharusnya akan mengatur semua EA ke bahasa yang Anda inginkan.
- 2. Apakah ekstensi tersedia untuk Mac OS? Tidak.
- 3. Apakah ekstensi tersedia untuk MT5? Tidak.
- 4. **Apa yang perlu saya lakukan jika periode uji coba gratis telah berakhir?** Apabila Anda melihat pesan *"To continue using Supreme Edition, please apply for real account"* (Untuk melanjutkan penggunaan Supreme Edition, harap buka akun real), ini berarti periode uji coba gratis 30 hari untuk Supreme telah berakhir. Silakan hubungi layanan pelanggan. Kami dengan senang hati akan membantu Anda membuka Supreme tanpa batas untuk akun demo Anda.
- 5. **Apakah saya bisa menghapus plugin tertentu dari MetaTrader saya?** Ya, Anda bisa *mengeklik kanan* plugin mana pun di jendela navigator dan pilih *Delete* dari menu konteks.

### 7.Info selengkapnya

#### **Disklaimer:**

Admirals SC Ltd menyediakan add-ons ini secara gratis, berdasarkan pada teknologi Expert Advisor di MT4. Seperti semua EA, ia hanya aktif ketika MetaTrader Anda telah terkoneksi ke internet dan server kami. Admirals SC Ltd secara menyeluruh telah menguji dan memastikan keandalan teknisnya. Namun, seperti halnya dengan semua teknologi, kegagalan tidak dapat sepenuhnya dihindari. Pastikan Anda sepenuhnya memahami fungsi dari semua add-ins dan ekstensi, misalnya dengan mempraktikkan penggunaanya secara ekstensif dengan akun demo gratis Admirals SC Ltd. Admirals SC Ltd tidak bertanggung jawab atas kehilangan atau kerusakan yang disebabkan oleh masalah teknis.